## MANUAL DEL USUARIO

## Cierre de validaciones

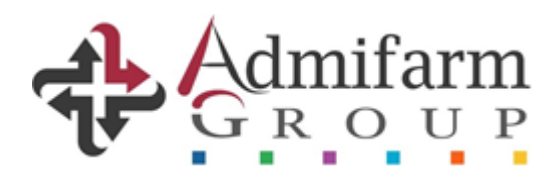

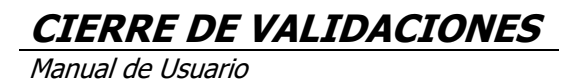

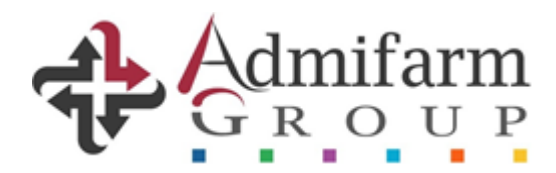

## Manual del usuario para el cierre mensual de validaciones de recetas

La nueva metodología para el cierre de validaciones se puede realizar tanto ingresando a través de la web <u>http://gdr.admifarmgroup.com</u> como desde <u>http://www.validacionesag.com/</u>, con el usuario y contraseña que habitualmente utilizan.

## Modo de uso

- Para realizar el cierre la farmacia deberá elegir la opción "Cierre de Validaciones" que se encuentra en el menú o directamente la opción "Cierre" desde la pantalla principal:

| Admifarm<br>GROUP                       |                                 |                        |                         |                     | Ayuda Tec                   | Consuitenos Farmacia de Prueba Cernar sese<br>mica: (011) 5277-4068 / consultasgdr@admifarmgroup.co |
|-----------------------------------------|---------------------------------|------------------------|-------------------------|---------------------|-----------------------------|----------------------------------------------------------------------------------------------------|
| GDR                                     | Inicio Bienvenido               |                        |                         |                     |                             |                                                                                                    |
| 2 Inicio                                | A Inicio                        |                        |                         |                     |                             |                                                                                                    |
| ✓ Listado de Entregas                   |                                 |                        |                         |                     |                             |                                                                                                    |
| ✓ Validador de Recetas                  |                                 | Validad                | dor ( -                 | Cierre              |                             |                                                                                                    |
| ✓ Cierre de Validaciones                | Validador de Recetas            |                        | O Cierre Validaciones   |                     |                             |                                                                                                    |
| Documentación                           |                                 |                        |                         |                     |                             |                                                                                                    |
| Informe para Carátula                   | ✓ Nueva Entrega                 |                        | - <b>·</b>              | 162                 |                             | 85                                                                                                  |
| Liquidaciones                           | Seleccione un archivo ZI        | P                      |                         | Entregas Realizadas |                             | Recetas con Errores                                                                                 |
| Farmacia                                | Seleccionar archivo Ningún a    | rchivo seleccionado    | Ver Entregas Realizadas | 0                   | Ver Entregas con Incidentes | ٥                                                                                                   |
| Mis Datos                               | 2 Entregar para el periodo      | 2019/07                |                         |                     |                             |                                                                                                    |
| Normas de Atencion y<br>Actualizaciones |                                 | E                      | inviar                  |                     |                             |                                                                                                    |
| Contacto                                | Para crear archivos ZIP, descar | gue WINZIP             |                         |                     |                             |                                                                                                    |
|                                         | ✓ Entregas Recientes            |                        |                         |                     |                             |                                                                                                    |
|                                         | Agregar Entrega Manual          | Ver lodas las Entregas |                         |                     |                             |                                                                                                    |
|                                         | Numero # \$                     | Fecha 🗢                | Cantidad de Recetas \$  | Mont                | o (\$) ≑                    | Estado\$                                                                                            |
|                                         |                                 |                        |                         |                     |                             |                                                                                                    |

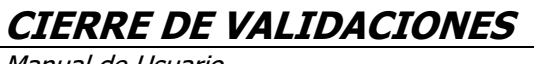

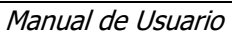

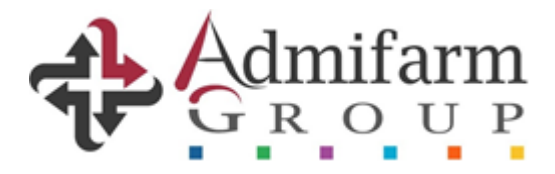

- A continuación, tendrán disponible un menú desplegable y deberán optar por la Obra Social elegida para realizar el cierre:

| Admifarm<br>GROUP                       |                                   |
|-----------------------------------------|-----------------------------------|
| GDR                                     | P Cierre de Validacion de Recetas |
| 2 Inicio                                |                                   |
| ✓ Listado de Entregas                   | Entidad                           |
| ✓ Validador de Recetas                  |                                   |
|                                         |                                   |
| Documentación                           |                                   |
| Informe para Carátula                   |                                   |
| Liquidaciones                           |                                   |
| Farmacia                                |                                   |
| Mis Datos                               |                                   |
| Normas de Atencion y<br>Actualizaciones |                                   |
| Contacto                                |                                   |
|                                         |                                   |
|                                         |                                   |
|                                         |                                   |
|                                         |                                   |

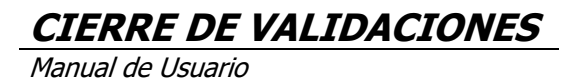

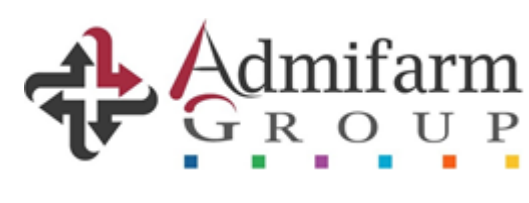

- Una vez elegida la O. Social (como ejemplo elegimos Sanidad), les aparecerá la pantalla que mostramos a continuación y deberán indicar la fecha de corte:

| GDR                                                                                                    | Cierre de Validacion de Recetas                                                                                           |
|----------------------------------------------------------------------------------------------------|----------------------------------------------------------------------------------------------------|
| Inicio     Inicio      Inicio      Inicio      Ininicio      Inicio      Inicio      Inicio      Inicio      In | Entidad                                                                                                    |
| ✓ Listado de Entregas                                                                                                    | O. S. DEL PERSONAL DE LA SANIDAD ARGENTINA                                                                                |
| ✓ Validador de Recetas                                                                                                    | Corte 2007 Confirmar presentación                                                                                         |
|                                                                                                    | Desde / Hasta 26/05/19 11:20 - 27/05/2019 16:00 Cambiar fecha de corte de presentacion<br>Farmacia / OS 15460 / 95        |
| Documentación                                                                                                    | Referencia filtro                                                                                                    |
| Informe para Carátula                                                                                                    | Carnet filtro                                                                                                    |
| Liquidaciones                                                                                                    | Validaciones del periodo<br>Id Plan Nro. Referencia Fecha Hora Farmacia Obra Social Afiliado Carnet Estado                |
| Farmacia                                                                                                    | Página 0 de 0 - Cantidad de registros: 0       Incluidos: 0 - Excluidos: 0         Validaciones excluídas en otros cortes |
| Mis Datos                                                                                                    | Excluido Id Corte Id Id Nro. Referencia Fecha Hora Estado                                                                 |
| Normas de Atencion y<br>Actualizaciones                                                                                                    |                                                                                                    |
| Contacto                                                                                                    |                                                                                                    |
|                                                                                                    |                                                                                                    |
|                                                                                                    |                                                                                                    |

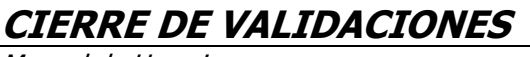

Manual de Usuario

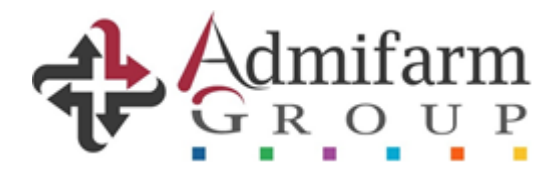

- Cabe aclarar que como "fecha desde" estará predeterminado el día, hora y minutos inmediatamente posteriores al corte del período anterior, por ese motivo solamente deberán establecer la "fecha corte":

| DR                                     | - Entidad                                                                                                    |
|----------------------------------------|----------------------------------------------------------------------------------------------------|
| a Inicio                               | 0. S. DEL PERSONAL DE LA SANIDAD ARGENTINA                                                                                                    |
| Listado de Entregas                    | Corte Corte Corte Confirmar presentacion                                                                                                    |
| Validador de Recetas                   | Desde / Hasta 26/05/1911:20 - 27/05/2019 16:00 Cambiar fecha de corte de presentacion                                                                                        |
| Cierre de Validaciones                 | Farmacia / OS 15460 / 95 Referencia filtro Nombre Filtro Cambiar Fecha                                                                                                    |
| Documentación                          | Carnet filtro                                                                                                    |
| Informe para Carátula                  | Validaciones del período<br>Id Plan Nro. Referencia Fecha Hora Farmacia Obra Social Afiliado Carnet Estado<br>Fecha desde : 26/05/19 11:20<br>Fecha corte: 27/05/19 16:00 20 |
| Liquidaciones                          | Página 0 de 0 - Cantidad de registros: 0 Incluidos: 0 - Excluidos: 0 Confirmar Volver                                                                                        |
| armacia                                | Validaciones excluidas en otros cortes<br>Excluido Id Corte Id Id Nro. Referencia Fecha Hora Estado                                                                          |
| Mis Datos                              |                                                                                                    |
| Normas de Atencion y<br>ctualizaciones |                                                                                                    |
| Contacto                               |                                                                                                    |
|                                        |                                                                                                    |
|                                        |                                                                                                    |
|                                        |                                                                                                    |
|                                        |                                                                                                    |
|                                        |                                                                                                    |
|                                        |                                                                                                    |

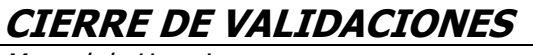

Manual de Usuario

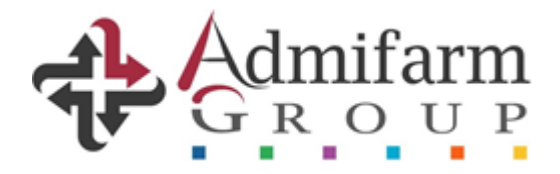

- Luego de confirmar la fecha de corte, se desplegará la lista de todas las validaciones realizadas en ese rango de fechas y las que hayan quedado excluidas del período anterior:

| GDR                                    | Cierre                | e de Validacion de Re                                                   | ecetas                                                            |                              |                                    |               |          |
|----------------------------------------|-----------------------|-------------------------------------------------------------------------|-------------------------------------------------------------------|------------------------------|------------------------------------|---------------|----------|
| 2 Inicio                               | Entida                | d                                                                       |                                                                   |                              |                                    |               |          |
| ✔ Listado de Entregas                  | O. S. DEL             | PERSONAL DE LA SANIDAD                                                  | ) ARGENTINA                                                       | •)                           |                                    |               |          |
| Validador de Recetas                   | Corte                 | 2007 Conf                                                               | irmar presentacion                                                |                              |                                    |               |          |
| Cierre de Validaciones                 | Desde /               | Hasta 26/05/19 11:2                                                     | D - 17/07/2019 16:00                                              | Cambiar fect                 | ha de corte de presentac           | íon           |          |
| Documentación                          | Farmaci<br>Reference  | a / OS 15460 / 95                                                       |                                                                   |                              |                                    |               |          |
| Informe para Carátula                  | Carnet f              | Filtro                                                                  |                                                                   |                              |                                    |               |          |
| Liquidaciones                          | Valida                | ciones del períod                                                       | o<br>Pocia Fecha Hora F                                           | armacia Ob                   | ra Social Afiliado                 | Carnet        | Estado   |
| Farmacia                               | 51                    | 4943 <u>6</u> 560945                                                    | 28/05/2019 11:22                                                  | 15460                        | 95 MICAELA MARIEL<br>95 VICTORIA A | 27397599588/0 | Excluido |
| Mis Datos                              | € 54                  | 2061 <u>6</u> 603398                                                    | 03/06/2019 11:57                                                  | 15460                        | 95 MICAELA MARIEL                  | 27397599588/0 | Incluido |
| Normas de Atencion y<br>ctualizaciones | Página 1 d<br>Validad | e 1 - Cantidad de regis<br>ciones excluídas (<br>ido Id Corte Id Id Nro | stros: 3 Incluidos: 3<br>en otros cortes<br>9. Referencia Fecha H | 2 - Excluidos:<br>ora Estado | :1                                 |               |          |
| Contacto                               |                       |                                                                         |                                                                   |                              |                                    |               |          |
|                                        |                       |                                                                         |                                                                   |                              |                                    |               |          |
|                                        |                       |                                                                         |                                                                   |                              |                                    |               |          |
|                                        |                       |                                                                         |                                                                   |                              |                                    |               |          |
|                                        |                       |                                                                         |                                                                   |                              |                                    |               |          |
|                                        |                       |                                                                         |                                                                   |                              |                                    |               |          |
|                                        |                       |                                                                         |                                                                   |                              |                                    |               |          |

- Los filtros disponibles sirven para realizar búsquedas por número de referencia de validación, nombre del afiliado o número de carnet.

Esto les permitirá visualizar más rápido una determinada validación en caso de necesitar hacerlo.

| Referencia filtro |  |
|-------------------|--|
| Nombre Filtro     |  |
| Carnet filtro     |  |

- Finalmente deberán confirmar el cierre mediante el botón "confirmar presentación" y dirigirse al menú "Informe para carátula" e imprimir las carátulas correspondientes al cierre realizado.

Las validaciones que hayan optado por presentarlas en el siguiente período quedaran en la lista de "Validaciones excluidas en otros cortes"

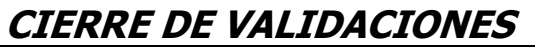

Manual de Usuario

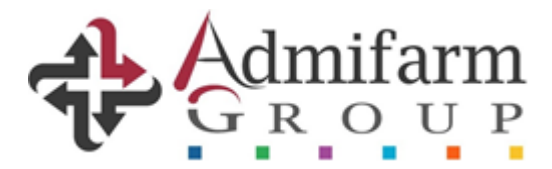

| Admifarm                                |                                                                                                    |
|-----------------------------------------|----------------------------------------------------------------------------------------------------|
| GDR                                     | 쉽 Cierre de Validacion de Recetas                                                                                                    |
| 8 Inicio                                | - Entidad                                                                                                    |
| ✓ Listado de Entregas                   | O. S. DEL PERSONAL DE LA SANIDAD ARGENTINA                                                                                                    |
| ✓ Validador de Recetas                  | Corte                                                                                                    |
|                                         | Desde / Hasta 01/06/19 11:15 - 27/06/2019 11:20 Cambiar fecha de corte de presentacion                                                                                                    |
| Documentación                           | Farmacia / OS 15460 / 95                                                                                                    |
| Informe para Carátula                   | Nombre Filtro                                                                                                    |
| Liquidaciones                           | Carnet filtro                                                                                                    |
| Farmacia                                | Validaciones del período<br>Id Plan Nro. Referencia Fecha Hora Farmacía Obra Social Afiliado Carnet Estado                                                                                                    |
| Mis Datos                               | Página 1 de 1 Gunua de registros: 2 Incluidos: 0 - Excluidos: 0                                                                                                    |
| Normas de Atencion y<br>Actualizaciones | Excluidas en otros cortes           Excluida Id Corte Id         Id Nro. Referencia         Fecha Hora         Estado           514943         2007         514943         560945         0         28/05/2019         11:22         Excluido |
| Contacto                                |                                                                                                    |
|                                         |                                                                                                    |
|                                         |                                                                                                    |
|                                         |                                                                                                    |
|                                         |                                                                                                    |
|                                         |                                                                                                    |
|                                         |                                                                                                    |

- Concluido el cierre de la primer Obra Social elegida, deberán repetir los mismos pasos con cada una del resto de las Obras Sociales que presentan.